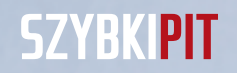

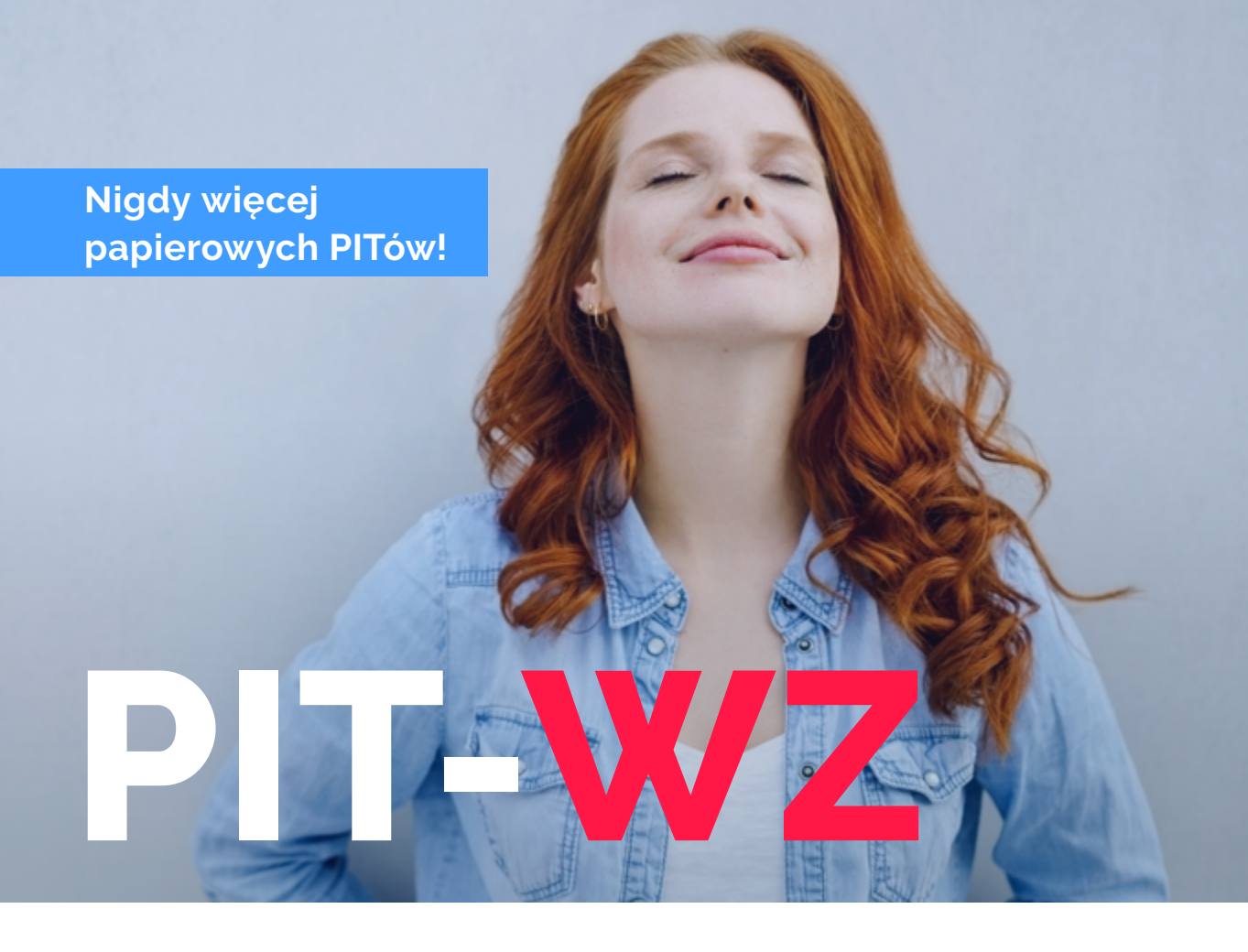

# INSTRUKCJA

Złóż zeznanie PIT-37 za rok 2017 przy pomocy wniosku PIT-WZ

Ministerstwo Finansów, Warszawa, 15 marca 2018

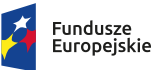

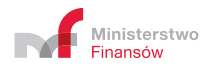

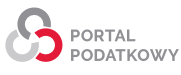

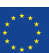

# **E SPIS TREŚCI**

| 5.         | PODSTAWA PRAWNA                                                                                          | 18 |
|------------|----------------------------------------------------------------------------------------------------|----|
| <u>4</u> . | INFOLINIA I POMOC TECHNICZNA PORTALU PODATKOWEGO                                                         | 18 |
| _          |                                                                                                    |    |
|            | Wyszukaj, wydrukuj lub pobierz swój PIT-WZ i PIT-37<br>albo pobierz Urzędowe Poświadczenie Odbioru (UPO) | 16 |
|            | 3.3. Możesz też nie zrobić nic                                                                           | 15 |
|            | 3.2. Odrzuć zeznanie                                                                                     | 14 |
|            | 3.1. Zaakceptuj zeznanie                                                                                 | 13 |
|            | KROK 3                                                                                                   | 13 |
|            | KROK 2                                                                                                   | 12 |
|            | Jak podać informację dotyczącą kosztów uzyskania przychodów                                              | 10 |
|            | Jak w PIT-WZ wypełnić dane dotyczące ulgi na dzieci                                                      | 10 |
|            | KROK 1                                                                                                   | 9  |
| 3.         | JAK ZŁOŻYĆ PIT-WZ — OPIS SZCZEGÓŁOWY                                                                     | 9  |
|            | KROK 3: Zaakceptuj PIT-37 lub go odrzuć                                                                  | 8  |
|            | KROK 2: Urząd skarbowy przygotuje PIT-37                                                                 | 7  |
|            | KROK 1: Złóż wniosek                                                                                     | 7  |
| 2.         | JAK ZŁOŻYĆ PIT-WZ                                                                                        | 7  |
|            | Kalendarium PIT-WZ                                                                                       | 6  |
|            | Kiedy złożyć wniosek PIT-WZ                                                                              | 6  |
|            | Co będzie potrzebne do złożenia wniosku PIT-WZ online                                                    | 5  |
|            | Czy złożenie wniosku PIT-WZ to obowiązek                                                                 | 4  |
|            | Kto może złożyć wniosek PIT-WZ                                                                           | 4  |
|            | Dlaczego warto złożyć wniosek PIT-WZ                                                                     | 4  |
|            | Co to jest PIT-WZ                                                                                        | 3  |
| 1.         | INFORMACJE PODSTAWOWE                                                                                    | 3  |

# **1.** Informacje podstawowe

### Co to jest PIT-WZ

# PIT-WZ to wniosek o sporządzenie zeznania podatkowego przez urząd skarbowy.

Za jego pomocą prześlesz do urzędu skarbowego informacje o korzystaniu z odliczeń od podatku lub dochodu oraz dane organizacji pożytku publicznego, której chcesz przekazać 1% swojego podatku.

Na jego podstawie i opierając się na informacjach od płatników PIT-11<sup>1</sup>; PIT-R<sup>2</sup>; PIT-8C<sup>3</sup>; PIT-40A/11A<sup>4</sup> **urząd skarbowy sporządzi dla ciebie zeznanie podatkowe PIT-37**<sup>5</sup> i udostępni je na Portalu Podatkowym<sup>6</sup>.

Ty tylko zaakceptujesz lub odrzucisz przygotowane przez urząd zeznanie.

- 1 Informacja o dochodach oraz o pobranych zaliczkach na podatek dochodowy.
- 2 Informacja o wypłaconych podatnikowi kwotach z tytułu pełnienia obowiązków społecznych i obywatelskich.
- 3 Informacja o wypłaconym stypendium, o przychodach z innych źródeł oraz o niektórych dochodach z kapitałów pieniężnych w roku podatkowym.
- 4 Roczne obliczenie podatku przez organ rentowy / informacja o dochodach uzyskanych od organu rentowego.
- 5 Urząd zrobi to w ciągu 5 dni roboczych (liczonych od dnia złożenia poprawnego wniosku, ale nie wcześniej niż 15 marca 2018 r.)
- 6 Portal Podatkowy jest systemem teleinformatycznym administracji skarbowej służącym do kontaktu organów podatkowych z podatnikami, płatnikami i inkasentami, a także ich następcami prawnymi oraz osobami trzecimi, w szczególności do wnoszenia podań, składania deklaracji oraz doręczania pism organów podatkowych za pomocą środków komunikacji elektronicznej (zob. art. 3 pkt 14 ustawy Ordynacja podatkowa).

### Dlaczego warto złożyć wniosek PIT-WZ

Oszczędzasz czas i minimalizujesz ryzyko popełnienia błędów w zeznaniu rocznym, które wynikają choćby z przepisywania danych z informacji od płatników (np. z PIT-11) czy błędów rachunkowych.

W przypadku wniosku PIT-WZ to urząd skarbowy przygotuje dla ciebie zeznanie, a tobie rozliczenie dochodów za rok 2017 zajmie nie więcej niż kilka minut.

### Kto może złożyć wniosek PIT-WZ

Każdy, kto uzyskał w 2017 r. przychody – wykazane przez płatników lub organy rentowe w informacjach: PIT-11, PIT-R, PIT-8C, PIT-40A/PIT-11A – które należy ująć w zeznaniu podatkowym PIT-37.

Wniosek PIT-WZ może złożyć **wyłącznie podatnik. Nie ma możliwości złożenia wniosku przez pełnomocnika**.

Nie ma znaczenia, czy rozliczasz się sam, czy wspólnie z małżonkiem, czy jako osoba samotnie wychowująca dzieci – we wniosku wskażesz sposób rozliczenia.

# Czy złożenie wniosku PIT-WZ to obowiązek

Nie. Jednak jest to duże ułatwienie w składaniu rocznego rozliczenia podatku, ponieważ to urząd skarbowy sporządza dla ciebie rozliczenie.

#### WAŻNE!

Złożenie wniosku PIT-WZ nie oznacza złożenia zeznania podatkowego za 2017 r. Dopiero na podstawie tego wniosku urząd skarbowy sporządza twoje zeznanie podatkowe PIT-37.

## Co będzie potrzebne do złożenia wniosku PIT-WZ online

#### 1. Dostęp do Internetu

Wystarczy dostęp do Internetu. System działa w najpopularniejszych przeglądarkach internetowych (w ich aktualnych wersjach, wspieranych przez ich producentów oraz w wersjach poprzednich, niższych o 1 wersję od aktualnej). Aby pobrać złożony dokument, należy mieć także zainstalowany program do odczytu plików w formacie PDF (np. Adobe Acrobat Reader – wersja 10.1.9 lub wyższa).

### 2. Dane niezbędne do podpisania wniosku PIT-WZ i akceptacji udostępnionego na jego podstawie PIT-37.

Możesz użyć jednego z podpisów:

- "dane autoryzujące"<sup>7</sup> jest to bezpłatny podpis elektroniczny.
   Wystarczy podać swoje dane (imię, nazwisko, NIP albo PESEL, datę urodzenia) oraz kwotę przychodu wykazaną w zeznaniu podatkowym złożonym za rok 2016. System wskaże, jakie dane należy podać.
- Profil Zaufany<sup>8</sup> bezpłatny podpis elektroniczny, który możesz założyć w prawie każdym urzędzie, jak i za pośrednictwem bankowości elektronicznej. Do podpisu wystarczy kod autoryzacyjny wysłany na kanał autoryzacji.
- kwalifikowany podpis elektroniczny płatny, elektroniczny podpis, służący do podpisywania dokumentów. Jeśli masz taki podpis, przygotuj go i podaj kod PIN.

<sup>7</sup> Podpis elektroniczny, który zapewnia autentyczność deklaracji i podań. Kwota przychodu, którą podaje się przy autoryzacji, to kwota wskazana w zeznaniu lub rocznym obliczeniu podatku za rok podatkowy o dwa lata wcześniejszy niż rok, w którym są składane deklaracje/ wniosek albo wartość "0" (zero), w przypadku gdy za rok o dwa lata wcześniejszy niż rok podatkowy, w którym są składane deklaracje/wniosek nie zostało złożone żadne z zeznań lub rocznych obliczeń podatku.

<sup>8</sup> Profil Zaufany to rodzaj podpisu elektronicznego wykorzystywanego w administracji publicznej. Przeczytaj więcej o <u>Profilu Zaufanym ePUAP</u>.

### 3. Adres e-mail

We wniosku PIT-WZ **wskaż adres e-mail.** 

Na ten adres otrzymasz informację z urzędu skarbowego o udostępnieniu zeznania podatkowego PIT-37, sporządzonego na podstawie PIT-WZ.

Adres ten jest także potrzebny do tego, aby zapisać wniosek PIT-WZ i go później odszukać, wysłać, sprawdzić status przetworzenia wysłanego wniosku i zeznania oraz zaakceptować albo odrzucić rozliczenie PIT-37, które udostępni urząd skarbowy.

# Kiedy złożyć wniosek PIT-WZ

Jeśli rozliczasz się za rok 2017, wniosek PIT-WZ możesz złożyć **od 1 stycznia do 16 kwietnia 2018 r.** 

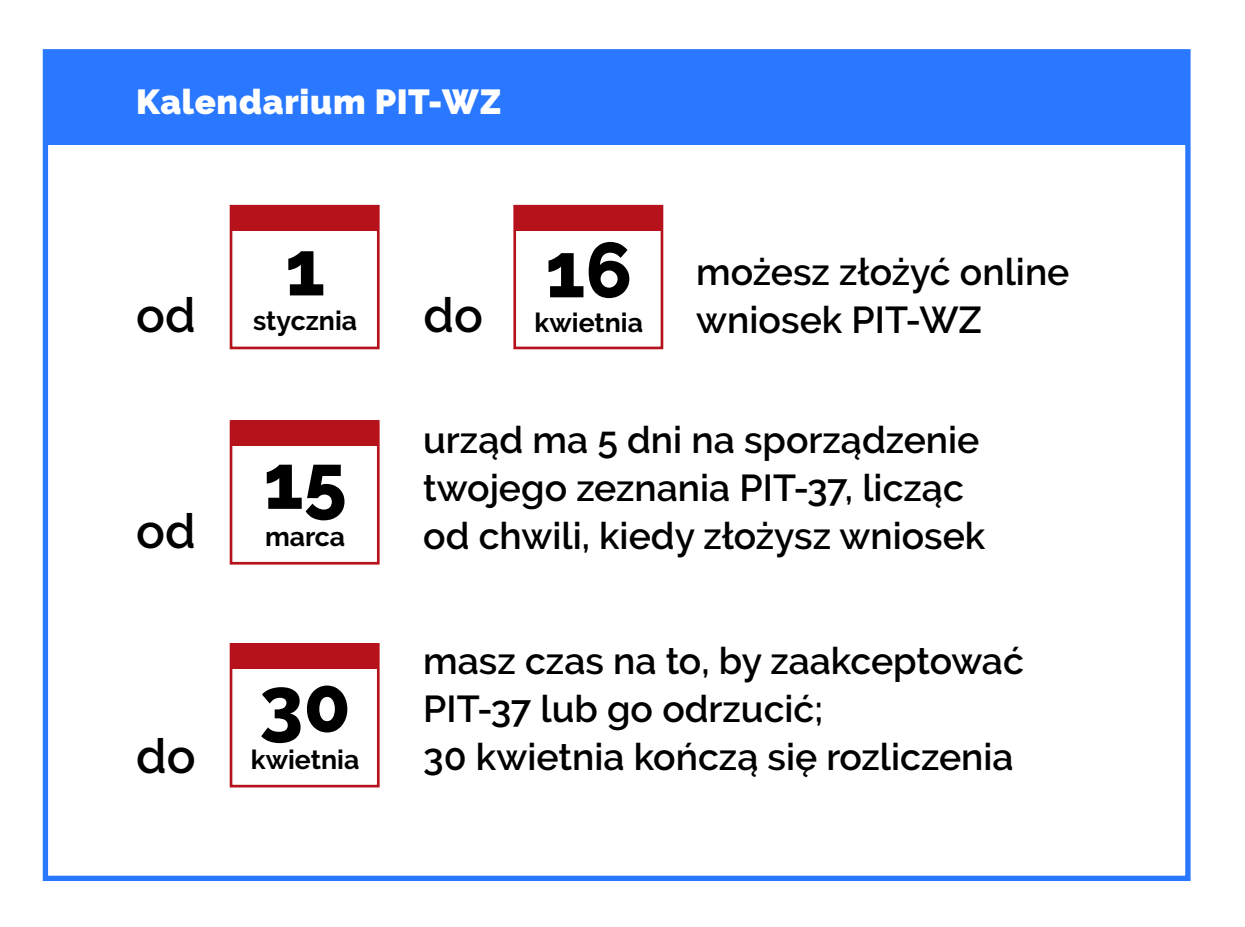

# Jak złożyć wniosek PIT-WZ

## **KROK 1** Złóż wniosek

Wniosek PIT-WZ możesz złożyć do 16 kwietnia korzystając z:

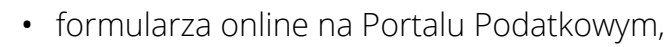

- formularza interaktywnego w systemie e-Deklaracje,
- przez aplikację e-Deklaracje Desktop,
- systemu teleinformatycznego banków krajowych i SKOK.

We wniosku podaj:

kwietnia

- informację o kosztach uzyskania przychodu, odliczeniach, wyborze Organizacji Pożytku Publicznego (OPP),
- adres e-mail, na który zostanie wysłana informacja o sporządzeniu PIT-37.

#### Zwróć uwagę na status! Tylko status "200" oznacza, że wniosek został poprawnie złożony.

Zobacz szczegółowy opis kroku 1 >>

### **KROK 2** Urząd skarbowy przygotuje PIT-37

- urząd zrobi to w ciągu 5 dni roboczych, ale nie wcześniej niż 15 marca 2018 r.
- informacja o tym, że PIT-37 jest gotów, trafi na adres e-mail wskazany przez ciebie we wniosku,
- urząd udostępni ci PIT-37 na Portalu Podatkowym.

Zobacz szczegółowy opis kroku 2 >>

Przejdź do kroku 3

# <mark>ккок 3</mark> Zaakceptuj PIT-37 lub go odrzuć

Sprawdź, czy twój roczny PIT-37 jest poprawnie wypełniony i czy zawiera wszystkie dane. Zaakceptuj go lub odrzuć. Masz na to czas **do 30 kwietnia 2018 r.** 

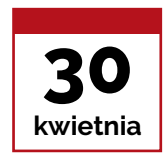

**Zaakceptuj PIT-37**, jeśli nie masz uwag.

Zrób to **do 30 kwietnia 2018 r.** 

Podaj e-mail, na który otrzymasz potwierdzenie akceptacji.

Szczegóły >>

Odrzuć

**PIT-37**, jeśli go nie akceptujesz.

Masz na to czas **do 30 kwietnia 2018 r.** 

Podaj e-mail, na który otrzymasz potwierdzenie odrzucenia PIT-37.

#### UWAGA!

Jeśli nie odrzucisz zeznania, to **30 kwietnia twoje rozliczenie roczne zostanie uznane za złożone.** 

Szczegóły >>

#### Możesz też nie zrobić nic

Jeśli złożysz poprawnie PIT-WZ i nie zrobisz nic więcej, to **30 kwietnia twoje rozliczenie roczne zostanie uznane za złożone.** 

Szczegóły >>

**Jeśli dokument uzyskał status "200",** możesz pobrać Urzędowe Poświadczenie Odbioru (UPO).

Zobacz szczegółowy opis kroku 3 >>

# **3.** Jak złożyć wniosek PIT-WZ Opis szczegółowy

# <mark>ккок 1</mark> Złóż wniosek

#### 1.1.

Aby złożyć wniosek PIT-WZ przy użyciu formularza online **na Portalu Podatkowym** wejdź na Portal Podatkowy do zakładki <u>Wniosek</u> <u>o sporządzenie zeznania (PIT-WZ)</u> i wybierz **Składam wniosek PIT-WZ** lub wybierz sekcję PIT-WZ <u>na stronie głównej</u>.

#### 1.2.

Wypełnij wniosek PIT-WZ. Wskaż:

- swoje dane identyfikacyjne, takie jak w każdym składanym zeznaniu PIT (twoje, a jeśli rozliczasz się wspólnie z małżonkiem, to także dane małżonka),
- urząd skarbowy właściwy do złożenia zeznania za rok 2017,
- sposób opodatkowania: indywidualnie, wspólnie z małżonkiem, jako rodzic samotnie wychowujący dzieci,
- informacje dotyczące kosztów uzyskania przychodów,
- odliczenia z tytułu:
  - ulgi rehabilitacyjnej (więcej w broszurze informacyjnej),
  - ulgi na dzieci (więcej w <u>serwisie Obywatel</u>), w tym informacje dotyczące dzieci,
  - składek na ubezpieczenia społeczne i zdrowotne, gdy chcesz zwrotu nieodliczonej w zeznaniu ulgi na dzieci, do wysokości tych składek (więcej w <u>broszurze informacyjnej</u>),
- organizację pożytku publicznego, której chcesz przekazać kwotę 1% podatku należnego wynikającego z zeznania (więcej w <u>broszurze</u> <u>informacyjnej</u>).
- adres e-mail, na który otrzymasz informację o udostępnieniu PIT-37.

Formularz podpowiada krok po kroku, jak wypełnić wniosek.

#### Jak w PIT-WZ wypełnić dane dotyczące ulgi na dzieci

We wniosku PIT-WZ możesz wykazać dane do odliczenia ulgi na dzieci, która zostanie uwzględniona w udostępnionym przez urząd skarbowy zeznaniu podatkowym PIT-37.

Wystarczy, że wskażesz:

- liczbę dzieci,
- dane dzieci: imię, nazwisko, datę urodzenia albo numer PESEL,
- okres za jaki przysługuje ulga,
- kwotę przysługującego odliczenia na dziecko (formularz podpowiada jaka to powinna być kwota),
- kwotę składek na ubezpieczenie społeczne i zdrowotne (jeśli chcesz zwrotu nieodliczonej ulgi na dzieci).

#### Jak podać informację dotyczącą kosztów uzyskania przychodów

We wniosku PIT-WZ podajesz dane, na podstawie których urząd skarbowy obliczy przysługujące koszty uzyskania przychodów. Nie musisz nic liczyć – zaznaczasz jedynie od ilu pracodawców uzyskiwałeś wynagrodzenie w 2017 r. i przez jaki okres.

#### WAŻNE!

Zaznacz w PIT-WZ przysługujące ci koszty uzyskania przychodów. Jeśli tego nie zrobisz, nie zostaną one uwzględnione w zeznaniu PIT-37, nawet jeśli twój pracodawca wskazał takie koszty w informacji PIT-11, przekazywanej do urzędu skarbowego przez płatnika.

Zaznacz **podstawowe** koszty uzyskania przychodów (czyli **pozycję 19**), gdy w 2017 r. miejsce twojego stałego lub czasowego zamieszkania było położone w miejscowości, w której znajduje się zakład pracy:

- kwadrat 1 zaznaczasz w przypadku zatrudnienia u jednego pracodawcy,
- kwadrat 2, gdy pracowałeś u kilku pracodawców.

W **pozycji 20** wniosku wpisujesz natomiast ilość miesięcy, za jakie uzyskiwałeś wynagrodzenie u każdego z pracodawców.

#### PRZYKŁAD

Jeśli w 2017 r. masz przychody od 2 pracodawców za cały rok pracy (12 miesięcy), to w poz. 20 wskazujesz łączną ilość miesięcy, za jakie uzyskałeś wynagrodzenie od tych pracodawców, czyli 24 (2 pracodawców po 12 miesięcy = 24).

**Podwyższone** koszty uzyskania przychodów (czyli **pozycję 21**) zaznacz, gdy w 2017 r. miejsce twojego stałego lub czasowego zamieszkania znajdowało się w innej miejscowości niż zakład pracy:

- kwadrat 1 dotyczy zatrudnienia u jednego pracodawcy,
- kwadrat 2 dotyczy zatrudnienia u kilku pracodawców.

W **pozycji 22** wniosku wpisujesz ilość miesięcy, za które uzyskiwałeś wynagrodzenie u każdego z pracodawców.

#### PRZYKŁAD

Gdy w 2017 r. przychody pochodzą od 2 pracodawców za różne okresy pracy: 8 miesięcy u jednego pracodawcy i 9 miesięcy u drugiego, to w poz. 22 wskazujesz łączną ilość miesięcy, za jakie uzyskałeś wynagrodzenie od tych pracodawców, czyli 17 (8 + 9 miesięcy = 17).

#### 1.3.

Po wypełnieniu wszystkich obowiązkowych pozycji we wniosku, podpisz go jednym z podpisów:

- "danymi autoryzującymi" podpisem elektronicznym zapewniającym autentyczność deklaracji i podań, czyli kwotą przychodu z zeznania za rok 2016. W przypadku, gdy zeznanie nie było składane — wpisz wartość zero "0",
- profilem zaufanym ePUAP,
- kwalifikowanym podpisem elektronicznym.

#### 1.4.

Po złożeniu wniosku na wskazany adres poczty elektronicznej zostanie wysłane **potwierdzenie jego złożenia** wraz z kodem autoryzującym, który umożliwia odszukanie złożonego PIT-WZ.

#### 1.5.

Po zmianie statusu, na ten sam adres e-mail zostanie wysłana **informacja o zmianie statusu jego przetworzenia i możliwości pobrania UPO** (Urzędowego Poświadczenia Odbioru), jeśli dokument uzyskał status "200".

# κκοκ 2 Urząd skarbowy przygotuje PIT-37

#### 2.1.

Urząd skarbowy, w ciągu **5 dni roboczych** od dnia złożenia poprawnego wniosku PIT-WZ (status przetworzenia wniosku "200") – **nie wcześniej niż 15 marca 2018 r.** – prześle na **adres e-mail wskazany we wniosku** informację o udostępnieniu na Portalu Podatkowym zeznania PIT-37 za 2017 rok.

Urząd skarbowy dba, aby udostępnione dla ciebie zeznanie podatkowe było poprawne. Dlatego również na **adres e-mail wskazany we wniosku** PIT-WZ może przekazać informację o odmowie sporządzenia zeznania podatkowego PIT-37 i wskaże jej przyczynę. Stanie się tak na przykład wtedy, kiedy z danych posiadanych przez administrację skarbową wynika, że powinieneś złożyć formularz PIT-36.

#### WAŻNE!

Zeznanie podatkowe PIT-37 zostanie udostępnione tylko, jeśli wniosek uzyskał status "200".

#### 2.2.

W e-mailu będzie podany **kod autoryzujący i link** prowadzący do PIT-37, który został sporządzony na podstawie wniosku PIT-WZ.

#### 2.3.

PIT-37 sporządzony na podstawie wniosku PIT-WZ będzie dostępny wyłącznie na <u>Portalu Podatkowym</u> Ministerstwa Finansów.

Po otrzymaniu e-maila z informacją o udostępnieniu PIT-37 za rok 2017, sporządzonego na podstawie wniosku PIT-WZ, możesz:

- zaakceptować w całości PIT-37 co oznacza jego złożenie,
- odrzucić w całości PIT-37 co oznacza brak jego akceptacji i w konsekwencji brak złożenia PIT-37,
- nic nie robić do 30 kwietnia 2018 r. co będzie oznaczać akceptację udostępnionego PIT-37 w całości i jest równoznaczne z jego złożeniem.

# **KROK 3** Zaakceptuj PIT-37 lub go odrzuć

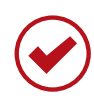

### 3.1. Zaakceptuj zeznanie

#### 3.1.1.

Zeznanie podatkowe PIT-37 za rok 2017, udostępnione na podstawie wniosku PIT-WZ, możesz **zaakceptować do 30 kwietnia 2018 r**.

#### 3.1.2.

Akceptacja sporządzonego przez urząd skarbowy zeznania PIT-37 oznacza, że zostało ono złożone.

#### 3.1.3.

Aby zaakceptować udostępniony PIT-37:

- a. po otrzymaniu e-maila o sporządzeniu zeznania podatkowego odszukaj swój PIT-37. Skorzystaj z linka zamieszczonego w e-mailu lub wprowadź na <u>stronie Portalu Podatkowego</u> adres e-mail, który podałeś we wniosku PIT-WZ wraz z kodem autoryzującym (wskazanym w e-mailu),
- b. sprawdź poprawność danych w zeznaniu udostępnionym przez urząd (nie ma możliwości ich zmiany),
- C. wybierz przycisk AKCEPTUJ, INFORMACJE O DOKUMENCIE: DEKLARACJA PIT-37 Status Zapisany Utworzono 14-03-2017 0.2//16 1.PIT-37

- d. wybierz jeden z podpisów, którym zaakceptujesz zeznanie: "dane autoryzujące", profil zaufany ePUAP, kwalifikowany podpis elektroniczny,
- e. podpisz PIT-37,
- f. wyślij PIT-37.

#### 3.1.4.

Po zaakceptowaniu zeznania, na adres e-mail – wskazany w trakcie wysyłki PIT-37 – jest wysyłana informacja, która potwierdza przesłanie zeznania oraz zawiera kod dostępu do niego.

#### 3.1.5.

Otrzymasz również e-maila o zmianie statusu wysłanego PIT-37 i możliwości pobrania UPO (gdy zeznanie uzyska status "200", który oznacza, że zostało poprawnie złożone).

#### 3.1.6.

Skorzystaj z danych wysłanych na e-mail po akceptacji udostępnionego PIT-37 i odszukaj swoje rozliczenie oraz pobierz UPO, które stanowi dowód złożenia zeznania drogą elektroniczną.

Twoje zeznanie odszukasz za pomocą linka zamieszczonego w e-mailu lub wprowadzając na <u>stronie Portalu Podatkowego</u> adres e-mail, który podałeś przy wysyłce PIT-37 wraz z kodem autoryzującym (wskazanym w e-mailu).

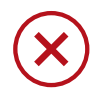

#### 3.2. Odrzuć zeznanie

#### 3.2.1.

**Do 30 kwietnia 2018 r.** możesz odrzucić udostępnione rozliczenie PIT-37 za rok 2017.

#### 3.2.2.

Odrzucenie sporządzonego przez urząd skarbowy zeznania podatkowego PIT-37 oznacza, że **nie zostało ono złożone**. Wtedy, jeśli uzyskałeś w roku 2017 dochody podlegające opodatkowaniu, **samodzielnie złóż zeznanie podatkowe** – możesz to zrobić elektronicznie na <u>Portalu</u> <u>Podatkowym</u>.

#### 3.2.3.

Aby odrzucić rozliczenie PIT-37 sporządzone przez urząd skarbowy:

- a. po otrzymaniu e-maila o sporządzeniu zeznania podatkowego odszukaj swój PIT-37. Skorzystaj z linka zamieszczonego w e-mailu lub wprowadź na stronie <u>Portalu Podatkowego</u> adres e-mail, który podałeś we wniosku PIT-WZ wraz z kodem autoryzującym (wskazanym w e-mailu),
- b. sprawdź poprawność danych w zeznaniu udostępnionym przez urząd (nie ma możliwości ich zmiany),
- **c.** wybierz przycisk **ODRZUĆ**.

| INFORMACJE O D | OKUMENCIE: DEKLARACJA PIT-37 |           | Al ct pf J Odrzuć 1 Pc Sc ad / Drukuj |
|----------------|------------------------------|-----------|---------------------------------------|
| Status         | Zapisany                     | Utworzono | 14-03-21/7 04:20:16                   |
| 1. PIT-37      |                              |           |                                       |

#### 3.2.4.

Po odrzuceniu PIT-37 otrzymasz na adres e-mail informację, która potwierdza odrzucenie zeznania podatkowego PIT-37.

#### Jeśli odrzucisz zeznanie PIT-37 za rok 2017, złóż zeznanie na dotychczasowych zasadach, w formie elektronicznej lub papierowo – do 30 kwietnia 2018 r.

### 3.3. Możesz też nie zrobić nic

#### 3.3.1.

Możesz nic nie robić po udostępnieniu rozliczenia PIT-37 na podstawie wniosku PIT-WZ.

#### 3.3.2.

Jeśli nie zaakceptujesz albo nie odrzucisz udostępnionego PIT-37 za rok 2017 do 30 kwietnia 2018 r., **będzie to oznaczać akceptację sporządzonego przez urząd skarbowy zeznania podatkowego PIT-37 w całości i będzie równoznaczne z jego złożeniem**.

#### 3.3.3.

**Po 30 kwietnia 2018 r.** na adres poczty elektronicznej wskazany we wniosku zostanie wysłana informacja o złożeniu zeznania podatkowego wraz z kodem, który umożliwia jego wyszukanie i pobranie UPO (Urzędowego Poświadczenia Odbioru), jeśli wniosek uzyskał status "200".

#### 3.3.4.

Po akceptacji z datą 30 kwietnia 2018 r. udostępnionego rozliczenia PIT-37 zawsze możesz je skorygować przez złożenie korekty.

### Wyszukaj, wydrukuj lub pobierz swój PIT-WZ i PIT-37 albo pobierz Urzędowe Poświadczenie Odbioru (UPO)

#### Krok 1

Wejdź na stronę <u>Portalu Podatkowego</u> do zakładki "Wniosek o sporządzenie zeznania (PIT-WZ)" i wybierz "Wyszukaj/sprawdź status wniosku" lub kliknij w baner na stronie głównej <u>Portalu Podatkowego</u>.

Jeśli wystąpi problem z wyszukiwarką, to w sekcji <u>Co dalej</u> w panelu bocznym wybierz link **Wyszukaj deklarację/wniosek**.

#### Krok 2

Na ekranie pojawi się okno z sekcją <u>Znajdź swój wniosek / swoją</u> <u>deklarację</u>. Wpisz tam adres e-mail wskazany przy wysłaniu/zapisaniu dokumentu oraz kod autoryzujący, który został wygenerowany automatycznie przy jego wysyłaniu/zapisywaniu. Po uzupełnieniu danych wybierz przycisk **SZUKAJ**.

#### Krok 3

Na ekranie zostanie wyświetlony wysłany/zapisany dokument. Jeśli został poprawnie złożony, będzie możliwość:

- wydruku wyszukanego dokumentu lub pobrania go w formacie PDF (przycisk **DRUKUJ**).
- pobrania dokumentu w formacie XML (link Pobierz dokument XML).

Możesz pobrać UPO tylko, jeśli złożony przez ciebie PIT-WZ ma status "200" — Przetwarzanie dokumentu zakończone poprawnie, pobierz UPO.

Na formularzu będzie widoczny aktualny status złożonego wniosku (sekcja **Szczegóły statusu**).

Jeśli wyszukany dokument ma status **301**, odśwież stronę, klikając w klawisz **F5** — wyświetli się właściwy status. Po zmianie statusu dokumentu otrzymasz e-mail z informacją o zmianie statusu.

#### Statusy wysłanych dokumentów

- **200** Przetwarzanie dokumentu zakończone poprawnie, pobierz UPO,
- **300** Brak dokumentu,
- 301, 302, 303 Dokument w trakcie przetwarzania,

Status z grupy **400** – Oznacza, że dokument nie został poprawnie złożony, wysyłka zakończyła się błędem.

Więcej informacji o statusach przetworzenia wysłanych elektronicznie dokumentów znajdziesz w zakładce pt. <mark>Słownik pojęć</mark> w dziale **e-Deklaracje**.

#### WAŻNE!

Pobranie UPO (Urzędowe Poświadczenie Odbioru) jest jedynym potwierdzeniem przyjęcia formularza przez administrację skarbową.

# 4. Infolinia i pomoc techniczna

### \_Infolinia: e-Deklaracje, PFR, PIT-WZ, PIT-OP

Pomoc:

- w sprawie procedur składania deklaracji,
- w przypadku problemów technicznych:

801 055 055 (dla połączeń z telefonów stacjonarnych)
22 330 03 30 (dla połączeń z telefonów komórkowych)
+48 22 330 03 30 (dla połączeń z zagranicy)

Infolinia jest czynna od poniedziałku do piątku w godzinach 8:00–16:00.

### Pomoc techniczna

Pomoc w sprawie problemów technicznych przy obsłudze systemu e-Deklaracje:

e-mail: info.e-deklaracje@mf.gov.pl

# 5. Podstawa prawna

- Ustawa z dnia 29 sierpnia 1997 r. Ordynacja podatkowa (Dz.U. 2017 poz. 201, z późn. zm.)
- Ustawa z dnia 26 lipca 1991 r. o podatku dochodowym od osób fizycznych (Dz.U. 2018 poz. 200, z późn. zm.)
- Ustawa z dnia 9 marca 2017 r. o zmianie ustawy o podatku dochodowym od osób fizycznych oraz ustawy Kodeks karny skarbowy (Dz.U. 2017 poz. 528)
- Rozporządzenie Ministra Rozwoju i Finansów z dnia 14 marca 2017 r. w sprawie określenia szczegółowego zakresu danych zawartych we wniosku o sporządzenie zeznania podatkowego przez urząd skarbowy (Dz.U. 2017 poz. 540)
- Rozporządzenie Ministra Rozwoju i Finansów z dnia 19 września 2017 r. w sprawie sposobu przesyłania deklaracji i podań oraz rodzajów podpisu elektronicznego, którymi powinny być opatrzone (Dz.U. 2017 poz. 1802)

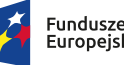

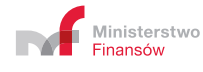

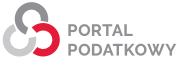

#### << Wróć do spisu treści

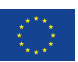